## MAC アドレスの調べ方

## 【macOS 編】

1. 左上のメニューより「システム環境設定」を起動します。

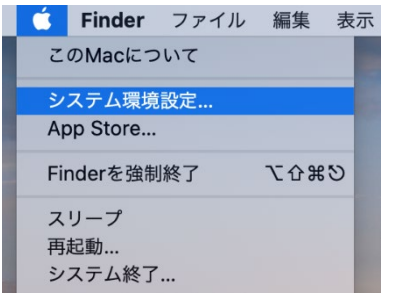

2. 「ネットワーク」をクリックします。

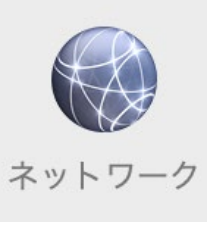

3. 左欄より「Ethernet Adapter」を選択し、「詳細」をクリックします。

|                                 | ネットワー     | <b>ク</b> Q 検索                                                        |
|---------------------------------|-----------|----------------------------------------------------------------------|
| ネットワー                           | ク環境: 自動   | <b>○</b>                                                             |
| ● Bluetooth PAN 未接続             | 状況:       | ケーブル未接続                                                              |
| Ethernet Adapter <del>大技続</del> |           | Ethernet Adapterにケーブルが接続されていない<br>か、ケーブルの反対側に接続されている装置が応答し<br>ていません。 |
|                                 | IPv4の設定:  | DHCPサーバを使用                                                           |
| ● Thundetブリッジ<br><sub>未接続</sub> | IPアドレス:   |                                                                      |
|                                 | サブネットマスク: |                                                                      |
|                                 | ルーター:     |                                                                      |
|                                 | DNSサーバ:   |                                                                      |
|                                 | 検索ドメイン:   |                                                                      |
|                                 |           |                                                                      |
|                                 |           |                                                                      |
|                                 |           |                                                                      |
| + - &-                          |           | 詳細??                                                                 |
|                                 |           | 元に戻す 適用                                                              |

| Dito Mito | 802.1X フロキシ            | ハードウェア    |  |
|-----------|------------------------|-----------|--|
| MACアドレス:  | \$1.45 and \$1.5e \$1. |           |  |
| 構成:       | 自動                     | <b>\$</b> |  |
| 速度:       |                        | ٥         |  |
| 通信方式:     | 半二重                    | ٥         |  |
| MTU:      | 標準(1500)               | ٥         |  |
|           |                        |           |  |
|           |                        |           |  |
|           |                        |           |  |
|           |                        |           |  |
|           |                        |           |  |
|           |                        |           |  |
|           |                        |           |  |
|           |                        |           |  |

4. 「ハードウェア」タブを選択すると「MAC アドレス」が表示されます。